# 在FTD的Snort2中設定自訂本機Snort規則

```
目錄
簡介
必要條件
  <u>需求</u>
  <u>採用元件</u>
<u>背景資訊</u>
設定
  網路圖表
  組態
    步驟 1.確認Snort版本
    步驟 2.在Snort 2中建立自定義本地Snort規則
    步驟 3.確認自定義本地Snort規則
    步驟 4.變更規則動作
    步驟 5.將入侵策略與訪問控制策略(ACP)規則關聯
    步驟 6.部署變更
<u>驗證</u>
  <u>未觸發自定義本地Snort規則</u>
    步驟 1.設定HTTP伺服器中的檔案內容
    步驟 2.初始HTTP請求
  <u>已觸發自定義本地Snort規則</u>
    步驟 1.設定HTTP伺服器中的檔案內容
```

<u>步驟 2.初始HTTP請求</u> 步驟 3.確認入侵事件

<u>疑難排解</u>

## 簡介

本檔案介紹在防火牆威脅防禦(FTD)的Snort2中設定自訂本機Snort規則的程式。

## 必要條件

#### 需求

思科建議您瞭解以下主題:

- Cisco Firepower管理中心(FMC)
- 防火牆威脅防禦(FTD)

#### 採用元件

本文中的資訊係根據以下軟體和硬體版本:

- 適用於VMWare的Cisco Firepower管理中心7.4.1
- Cisco Firepower 2120 7.4.1

本文中的資訊是根據特定實驗室環境內的裝置所建立。文中使用到的所有裝置皆從已清除(預設))的組態來啟動。如果您的網路運作中,請確保您瞭解任何指令可能造成的影響。

### 背景資訊

自訂本機Snort規則是指使用者定義規則,您可以在整合至FTD的Snort入侵偵測與防禦系統中建立 及實作。在Cisco FTD中建立自訂本機Snort規則時,基本上就是定義了Snort引擎可以注意的新模式 或條件集。如果網路流量符合自定義規則中指定的條件,Snort可以採取規則中定義的操作,例如生 成警報或丟棄資料包。管理員使用自定義本地Snort規則處理一般規則集未涵蓋的特定威脅。

本文檔介紹了如何配置和驗證用於檢測和丟棄包含特定字串(使用者名稱)的HTTP響應資料包的 自定義本地Snort規則。

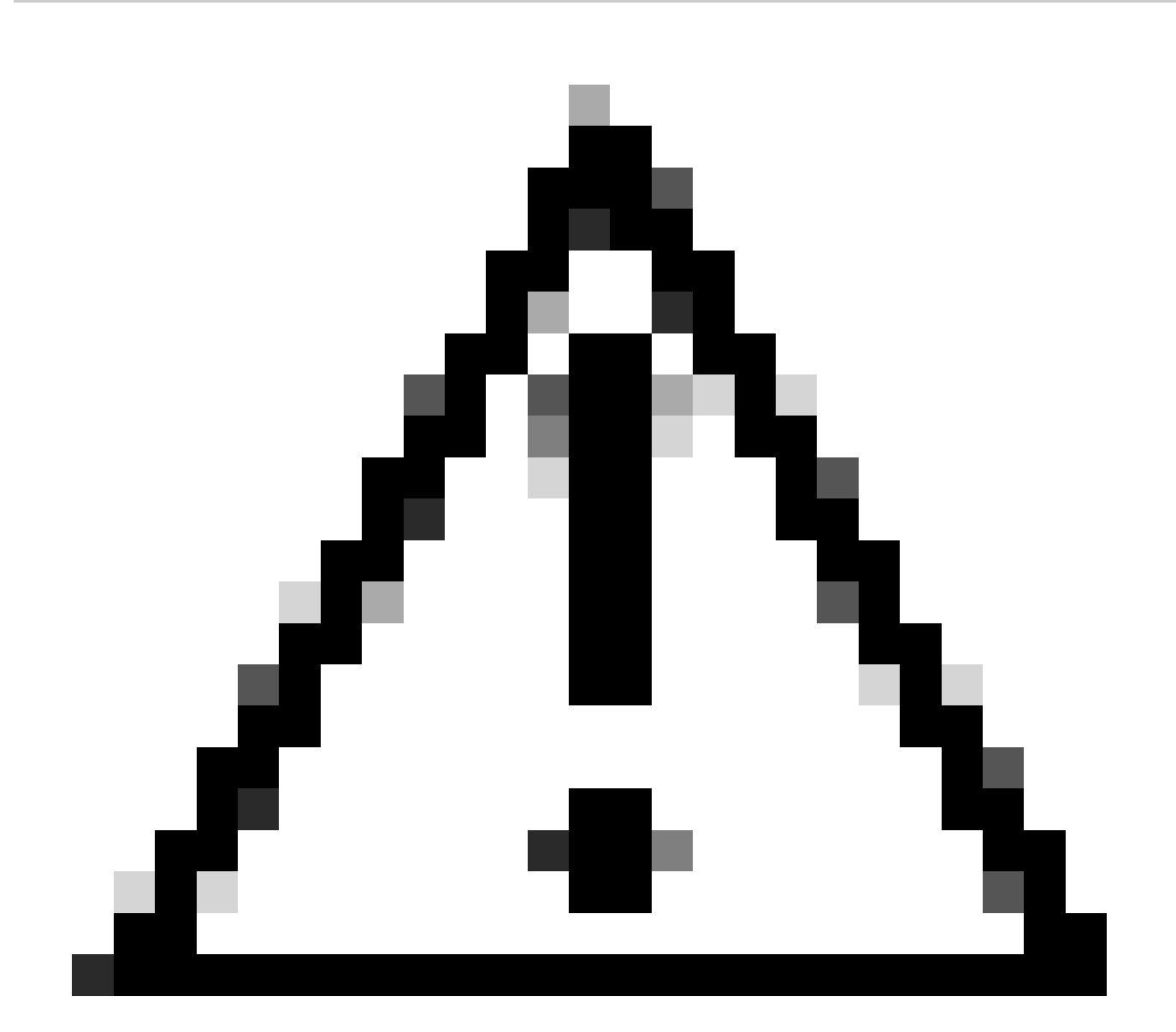

注意:建立自定義本地Snort規則並為其提供支援不屬於TAC支援範圍。因此,本文檔只能 用作參考,並要求您自行斟酌決定並自行負責建立和管理這些自定義規則。

## 設定

#### 網路圖表

本文檔介紹此圖中Snort2自定義本地Snort規則的配置和驗證。

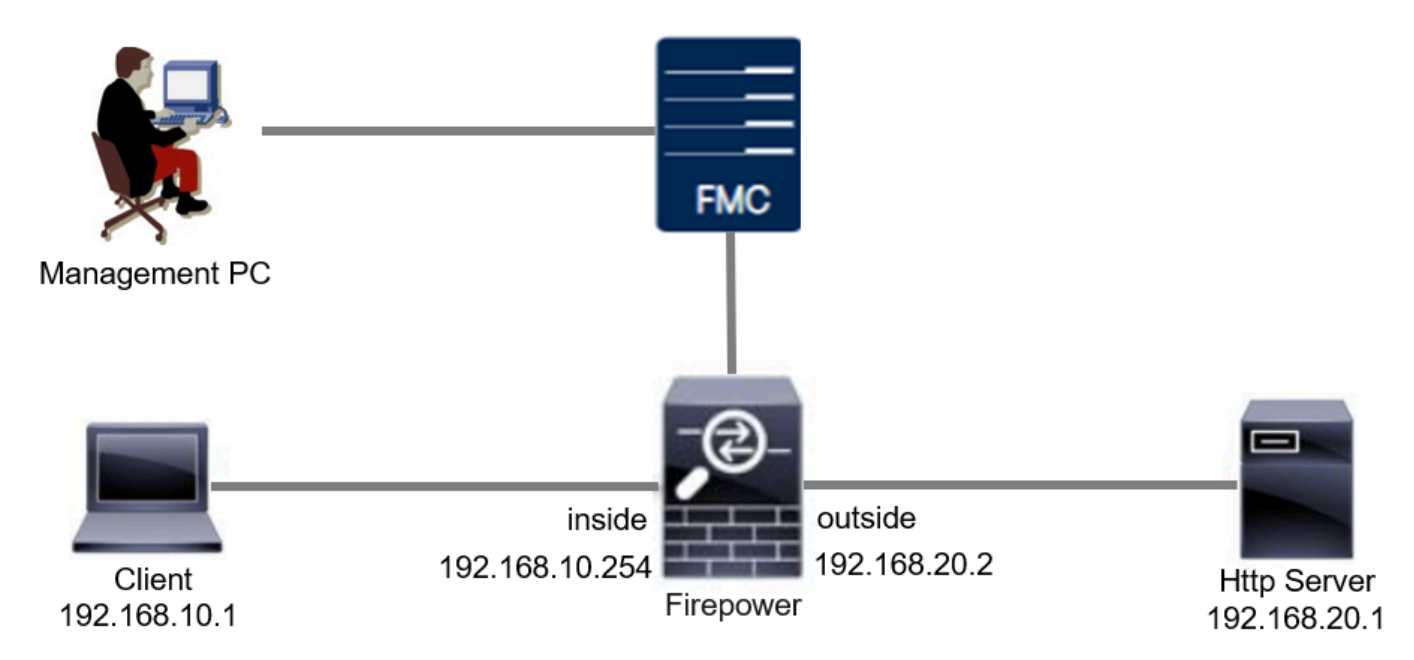

#### 組態

這是自訂本機Snort規則的組態,可偵測和捨棄包含特定字串(使用者名稱)的HTTP回應封包。

#### 步驟 1.確認Snort版本

導航到裝置 > FMC上的裝置管理,點選裝置頁籤。確認snort版本為Snort2。

| Firewall Management C<br>Devices / Secure Firewall Device                       | Center Overview Analysis | Policies Devices Objects    | Integration | Deploy                     | Q 🥝 🌣 🚱 admin 🗸 🖏                   | ECU |  |  |  |
|---------------------------------------------------------------------------------|--------------------------|-----------------------------|-------------|----------------------------|-------------------------------------|-----|--|--|--|
| FPR2120_FTD<br>Cisco Firepower 2120 Threat Defense<br>Device Routing Interfaces | Inline Sets DHCP VTEP SN | MP                          |             |                            |                                     |     |  |  |  |
| General                                                                         | / <u>+</u> +             | License                     | 1           | System                     | <b>8</b> G                          |     |  |  |  |
| Name:                                                                           | FPR2120_FTD              | Essentials:                 | Yes         | Model:                     | Cisco Firepower 2120 Threat Defense |     |  |  |  |
| Transfer Packets:                                                               | Yes                      | Export-Controlled Features: | Yes         | Serial:                    | JUNDA11707U2                        |     |  |  |  |
| Troubleshoot:                                                                   | Logs CLI Download        | Malware Defense:            | Yes         | Time:                      | 2024-04-06 01:26:12                 |     |  |  |  |
| Mode:                                                                           | Routed                   | IPS:                        | Yes         | Time Zone:                 | UTC (UTC+0:00)                      |     |  |  |  |
| Compliance Mode:                                                                | None                     | Carrier:                    | No          | Version:                   | 7.4.1                               |     |  |  |  |
| TLS Crypto Acceleration:                                                        | Enabled                  | URL:                        | No          | Time Zone setting for Time | LITC (LITC+0:00)                    |     |  |  |  |
|                                                                                 |                          | Secure Client Premier:      | No          | based Rules:               |                                     |     |  |  |  |
| Device Configuration:                                                           | Import Export Download   | Secure Client Advantage:    | No          | Inventory:                 | View                                |     |  |  |  |
| OnBoarding Method:                                                              | Registration Key         | Secure Client VPN Only:     | No          |                            |                                     |     |  |  |  |
|                                                                                 |                          |                             |             |                            |                                     |     |  |  |  |
| Inspection Engine                                                               |                          | Health                      |             | Management                 | / 🕥                                 |     |  |  |  |
| Inspection Engine:                                                              | Snort 2                  | Status:                     | 0           | Remote Host Address:       | 1.10%0.25                           |     |  |  |  |

Snort版本

步驟 2.在Snort 2中建立自定義本地Snort規則

在FMC上導航到Objects > Intrusion Rules > Snort 2 All Rules,然後按一下Create Rule按鈕。

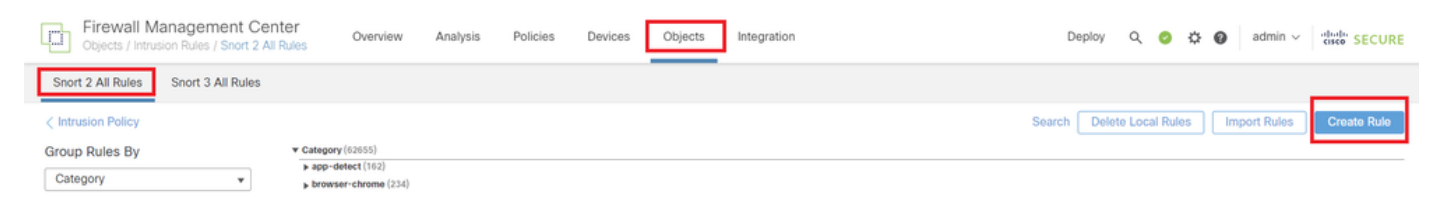

建立自訂規則

輸入自定義本地Snort規則的必要資訊。

- 入侵(客戶端/惡意客戶端): custom\_http\_sig
- 操作:警報
- 協定:tcp
- flow: Established, 到客戶端
- 內容:使用者名稱(原始資料)

| Clijects / Intrusion Rules / Create Overview Analysis Policies Devices Objects Integration | Deploy Q 🙆 🌣 🚱 admin 🗸 🖏 SECURE    |
|--------------------------------------------------------------------------------------------|------------------------------------|
|                                                                                            | Search   Upload Update   Intrusion |
| Snort 2 All Rules Snort 3 All Rules                                                        |                                    |
| Create New Rule                                                                            |                                    |
| Message custom_http_sig                                                                    |                                    |
| Classification Unknown Traffic •                                                           |                                    |
| Action alert v                                                                             |                                    |
| Protocol tep •                                                                             |                                    |
| Direction Bidirectional •                                                                  |                                    |
| Source IPs any Source Port any                                                             |                                    |
| Destination IPs any Destination Pot any                                                    |                                    |
| Detection Options                                                                          |                                    |
| flow ×                                                                                     |                                    |
|                                                                                            |                                    |
| content ×                                                                                  |                                    |
| Case insensitive                                                                           |                                    |
| Not                                                                                        |                                    |
| Rear Data                                                                                  |                                    |
| ИТТР Невоег                                                                                |                                    |
| HTTP COORD                                                                                 |                                    |
| NTTP Raw Header                                                                            |                                    |
| HTTP Raw Cooke                                                                             |                                    |
| HTTP Client Body                                                                           |                                    |
| HTTP Status Message                                                                        |                                    |
| Distance                                                                                   |                                    |
| Within                                                                                     |                                    |
| Official                                                                                   |                                    |
| Depth                                                                                      |                                    |
| Use Fast Pattern Matcher                                                                   |                                    |
| Fast Pattern Matcher Only                                                                  |                                    |
|                                                                                            |                                    |
| content   Add Option  Save As New                                                          |                                    |
| 輸入規則的必要資訊                                                                                  |                                    |

步驟 3.確認自定義本地Snort規則

導航到FMC上的Policies > Intrusion Policies,點選Snort 2 Version按鈕。

| Firewall Management Center<br>Policies / Access Control / Intrusion Policies | Overview Analysis Policies    | Devices Objects Int                    | itegration Deploy                      | ० 💿 🌣 (                                 | admin v diada SE        | CURE  |  |
|------------------------------------------------------------------------------|-------------------------------|----------------------------------------|----------------------------------------|-----------------------------------------|-------------------------|-------|--|
| Intrusion Policies Network Analysis Policies                                 |                               |                                        |                                        |                                         |                         |       |  |
| Hide Snort 3 Sync status 🌒 🔍 Search by Intrusion Policy                      | , Description, or Base Policy |                                        | All IPS Rules IPS Map                  | ping O Com                              | pare Policies Create Po | olicy |  |
| Intrusion Policy Description                                                 | Base Policy                   | Usage Infor                            | rmation                                |                                         |                         |       |  |
| snort_test<br>→ Snort 3 is in sync with Snort 2. 2024-01-12                  | Balanced Security and         | 2000 2000 2000 2000 2000 2000 2000 200 | antrol Policy<br>st Application Policy | Snort 2 Version Snort 3 Version 🖌 🖬 💽 🗑 |                         |       |  |

確認自定義規則

#### 導航到FMC上的規則 >類別>本地,確認自定義本地Snort規則的詳細資訊。

| Firewall Management Center<br>Policies / Access Control / Intrusion / Edit Policy          | Overview Analysis Policies                                                                                                    | Devices Objects Integration                                           | Deploy Q 🤣 🌣 🕲 admin ~ 🖓                                                                   |
|--------------------------------------------------------------------------------------------|----------------------------------------------------------------------------------------------------|-----------------------------------------------------------------------|--------------------------------------------------------------------------------------------|
| Intrusion Policies Network Analysis Policies                                               |                                                                                                    |                                                                       |                                                                                            |
| Policy Information Rules                                                                   |                                                                                                    |                                                                       | < Back                                                                                     |
| Cisco Recommendations Rule Configuration<br>> Advanced Settings Category                   | Filter:<br>Category:"local"                                                                                                    |                                                                       | 0 (X                                                                                       |
| Policy Layers     indicator-compromise     indicator-cofuscation     indicator-cofuscation | <ul> <li>0 selected rules of 1</li> <li>Rule State          <ul> <li>Event Filtering              <ul></ul></li></ul></li></ul> | namic State • Alerting • Comments •                                   | Policy                                                                                     |
| indicator-shellcode                                                                        | GID SID Message +                                                                                                    | sig                                                                   | → @▼⊙ <b>9</b> ₩                                                                           |
| malware-enc<br>malware-other<br>malware-tools<br>netbios                                   | Hide details                                                                                                    |                                                                       | < < <u>1</u> of 1 > >                                                                      |
| os-linux<br>- m-mhile                                                                      | Suppressions (0)     Dynamic State (0)                                                                                          |                                                                       | Add                                                                                        |
| Classifications<br>Microsoft Vulnerabiliti<br>Microsoft Worms<br>Platform Specific         | > Alerts (0)<br>> Comments (0)                                                                                                  |                                                                       | Add SNMP Alert                                                                             |
| Preprocessors<br>Priority<br>Rule Update                                                   | ✓ Documentation<br>rule at                                                                                                    | slert top any any <> any any (sid:1000001; gid:1; flow:established.to | o_client; content.*username*; rawbytes; msg.*custom_http_sig*; classtype:unknown; rev:1; ) |

自定義規則的詳細資訊

#### 步驟 4.變更規則動作

#### 按一下State按鈕,將State設定為Drop and Generate Events,然後按一下OK按鈕。

| Firewall Manageme<br>Policies / Access Control / In | nt Center<br>ntrusion / Edit Policy                                                                                                    | Overview                       | Analysis                                                                                                    | Policies  | Devices                                                 | Objects                                 | Integration      |  |  | Deploy | ۹ ( | •                  | 0 | admin 🗸 | cisco S | SECURE |  |
|-----------------------------------------------------|----------------------------------------------------------------------------------------------------|--------------------------------|----------------------------------------------------------------------------------------------------|-----------|---------------------------------------------------------|-----------------------------------------|------------------|--|--|--------|-----|--------------------|---|---------|---------|--------|--|
| Intrusion Policies Network A                        | nalysis Policies                                                                                                    |                                |                                                                                                    |           |                                                         |                                         |                  |  |  |        |     |                    |   |         |         |        |  |
| Policy Information<br>Rules                         | Rules                                                                                                    |                                |                                                                                                    |           |                                                         |                                         |                  |  |  |        |     |                    |   |         |         | < Back |  |
| Cisco Recommendations > Advanced Settings           | Rule Configuration<br>Rule Content<br>Category                                                                                                    | Filter:<br>Catego              | ilter:<br>Category:"local"                                                                                         |           |                                                         |                                         |                  |  |  |        |     |                    |   |         | ר       |        |  |
| > Policy Layers                                     | file-pdf<br>indicator-compromise<br>indicator-obfuscation<br>indicator-scan<br>indicator-shellcode                                                                                                    | O selecte     Rule Sta     Gat | 0 selected rules of 1<br>Rule State + Event Filtering + Dynamic State + Alerting + Comments +<br>GRD SID Message + |           |                                                         |                                         |                  |  |  |        |     | Policy<br>→ ●▼ ⊙ € |   | •       |         |        |  |
|                                                     | makurare-backdoor<br>makurare-other<br>makurare-other<br>makurare-other<br>makurare-other<br>makurare-other<br>classifications<br>Microsoft Vulnerabilities<br>Microsoft Worms<br>Platform Specific<br>Provoncessors | •                              | 1000001                                                                                                    | custom_ht | Set rule s<br>State<br>Disabled<br>Drop and<br>Disabled | tate for "cu<br>Events<br>Generato Ever | stom_http_sig" @ |  |  |        |     | Γ                  | - | ]       |         |        |  |

變更規則動作

依次按一下Policy Information 按鈕和Commit Changes 按鈕以儲存更改。

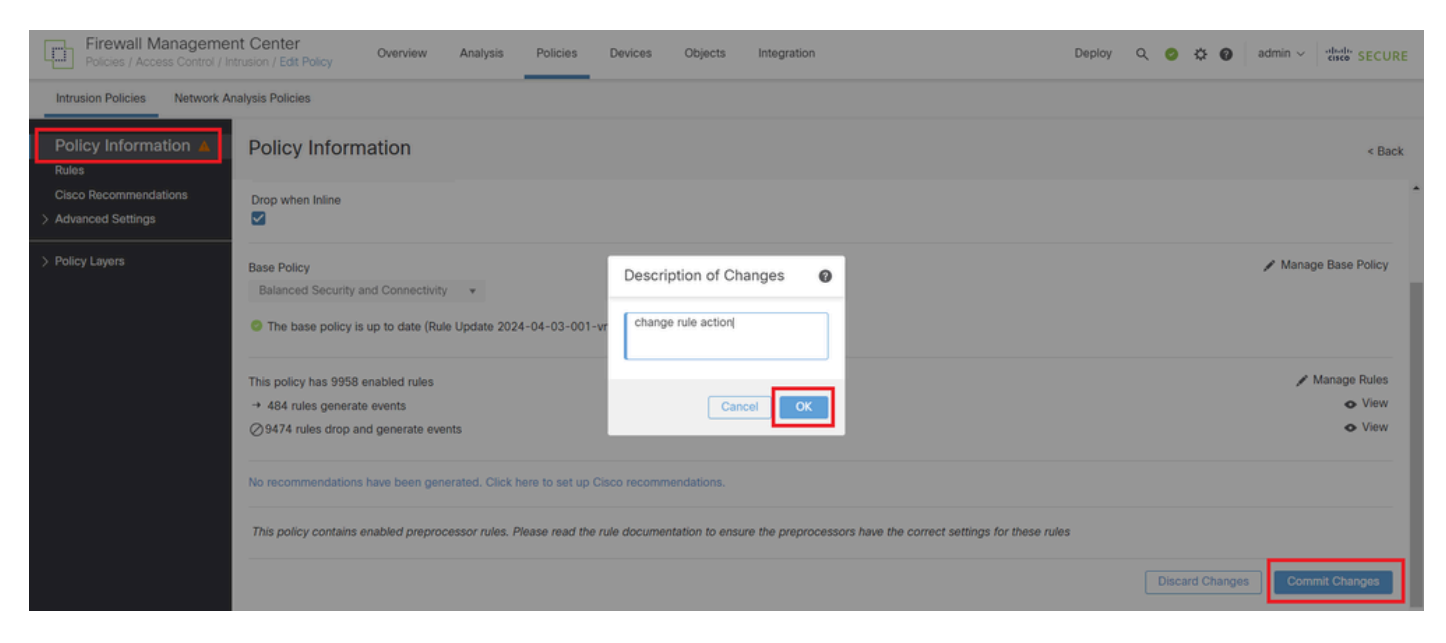

#### 提交更改

#### 步驟 5.將入侵策略與訪問控制策略(ACP)規則關聯

#### 導航到策略 > 訪問控制(在FMC上),將入侵策略與ACP關聯。

| 1 Cliting Rule <b>ftd_acp</b>                      | Mandatory 🛛 🗙                                                                                                    |
|----------------------------------------------------|----------------------------------------------------------------------------------------------------|
| Name ftd_acp                                       | dlow V Logging ON Time Range None V Rule Enabled                                                                                                    |
| Intrusion                                          | olicy snort_test X V Default-Set X V File Policy None V                                                                                                    |
| Q Zones (2) Networks Ports Applications 🛕 Users UF | s Dynamic Attributes VLAN Tags                                                                                                    |
| Q Search Security Zone Objects Showing 2 out of 2  | Selected Sources: 1 Selected Destinations and Applications: 1                                                                                                    |
| inside_zone (Routed Security Zone)                 | Collapse All Remove All Collapse All Remove All                                                                                                    |
| dutside_zone (Routed Security Zone)                | ZONE <ul> <li>1 Object</li> <li>1 object</li> <li>1 object</li> <li>1 outside_zone</li> </ul> <ul> <li>I outside_zone</li> </ul> <ul> <li>I outside_zone</li> </ul> <ul> <li>I outside_zone</li> </ul> |
|                                                    |                                                                                                    |

與ACP規則關聯

#### 步驟 6.部署變更

#### 將變更部署到FTD。

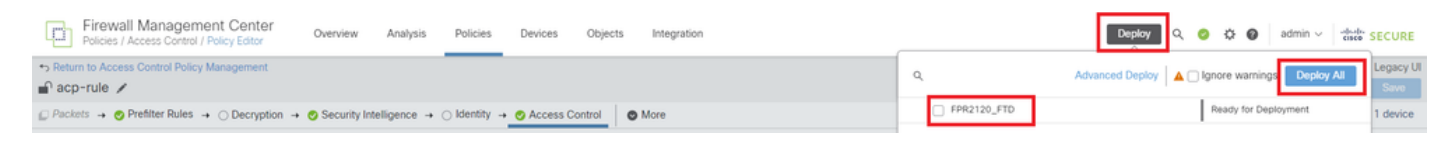

部署變更

## 驗證

#### 未觸發自定義本地Snort規則

步驟 1.設定HTTP伺服器中的檔案內容

#### 將HTTP伺服器端的test.txt檔案內容設定為使用者。

#### 步驟 2.初始HTTP請求

從使用者端(192.168.10.1)的瀏覽器存取HTTP伺服器(192.168.20.1/test.txt),並確認允許HTTP通訊 。

|     | 3        | 192.1         | 168.20. | 1/test | txt | × | +                     | - | ٥ | × |
|-----|----------|---------------|---------|--------|-----|---|-----------------------|---|---|---|
| <   | <u>.</u> | $\rightarrow$ | G       | ▲      |     |   | 192.168.20.1/test.txt | ☆ | Θ | : |
| use | er       |               |         |        |     |   |                       |   |   |   |

初始HTTP請求

已觸發自定義本地Snort規則

步驟 1.設定HTTP伺服器中的檔案內容

將HTTP伺服器端的test.txt檔案內容設定為username。

#### 步驟 2.初始HTTP請求

從使用者端(192.168.10.1)的瀏覽器存取HTTP伺服器(192.168.20.1/test.txt),並確認已封鎖HTTP通 訊。

| ) 192.168.20.1                               | × +              |  |  | <u> </u> | ٥ | × |
|----------------------------------------------|------------------|--|--|----------|---|---|
| $\leftrightarrow$ $\rightarrow$ X (1) 192.10 | 58.20.1/test.txt |  |  | ☆        | Θ | : |
|                                              |                  |  |  |          |   |   |
|                                              |                  |  |  |          |   |   |
|                                              |                  |  |  |          |   |   |
|                                              | Γ <b>Ά</b>       |  |  |          |   |   |
|                                              |                  |  |  |          |   |   |
| 初始HTTP請求                                     |                  |  |  |          |   |   |

步驟 3.確認入侵事件

在FMC上導航到分析 >入侵 >事件,確認入侵事件由自定義本地Snort規則生成。

| Firewall Man<br>Analysis / Intrusion                   | agement Cen<br>s / Events                                                     | ter ov    | verview            | Analysis | Policies      | Devices  | Objects In       | ntegration    |                                 |                                      |                 | Deploy      | v Q     | o 🌣 🛛               | admin v diado     | SECURE     |
|--------------------------------------------------------|-------------------------------------------------------------------------------|-----------|--------------------|----------|---------------|----------|------------------|---------------|---------------------------------|--------------------------------------|-----------------|-------------|---------|---------------------|-------------------|------------|
|                                                        |                                                                               |           |                    |          |               |          |                  | B             | ookmark This Pa                 | ge   Reporting                       | Dashboard       | I   View Bo | okmarks | Search Prede        | ined Searches     | Ŧ          |
| Events By Priority and Classification (wetch workford) |                                                                               |           |                    |          |               |          |                  |               |                                 |                                      |                 |             |         |                     |                   |            |
| Search Constraints (Edit Search Save Search)           |                                                                               |           |                    |          |               |          |                  |               |                                 |                                      |                 |             |         |                     |                   |            |
| Drilldown of Event, Prio                               | Drilldown of Event, Priority, and Classification Table View of Events Packets |           |                    |          |               |          |                  |               |                                 |                                      |                 |             |         |                     |                   |            |
| Jump to                                                |                                                                               |           |                    |          |               |          |                  |               |                                 |                                      |                 |             |         |                     |                   |            |
| □ ↓ Time ×                                             | Priority X                                                                    | Impact X  | Inline<br>Result × | Reason X | Source IP X   | Source x | Destination IP X | Destination x | Source<br>Port / ICMP X<br>Type | Destination<br>Port / ICMP X<br>Code | SSL<br>Status X | ULAN x      | Messag  | e X                 | Classification    | General    |
| × 2024-04-06 1                                         | :05:13 low                                                                    | O Unknown | Dropped            |          | 9192.168.20.1 |          | 9 192.168.10.1   |               | 80 (http) / tcp                 | 50057 / tcp                          |                 |             | custom  | _http_sig (1:100000 | 1:1) Unknown Traf | lc Standar |

按一下Packets頁籤,確認入侵事件的詳細資訊。

| Bookmark: This Page   Reporting   Dashboard   View Bookmarks   Searche Predefined Searches                                                                                                    | •     |
|----------------------------------------------------------------------------------------------------|-------|
|                                                                                                    | 7.15  |
| Events By Priority and Classification instances and the section instances and the section instan | nding |
| Search Constraints (Edit Search Save Search)                                                                                                    |       |
| Drilldown of Event, Priority, and Classification Table View of Events Packets                                                                                                    |       |
| ← Event Information     Message custom_http_sig (1:1000001:1)     Time 2024-04-06 11:06:34                                                                                                    |       |
| Classification Unknown Traffic                                                                                                    |       |
| Priority low                                                                                                    |       |
| Ingress Security Zone outside_zone                                                                                                    |       |
| Egress Security Zone inside_zone                                                                                                    |       |
| Device FPR2120_FTD                                                                                                    |       |
| Ingress Interface outside                                                                                                    |       |
| Egress Interface inside                                                                                                    |       |
| Source IP 192.168.20.1                                                                                                    |       |
| Source Port / ICMP Type 80 (http) / tcp                                                                                                    |       |
| Destination IP 192.168.10.1                                                                                                    |       |
| Destination Port / ICMP Code 50061 / tcp                                                                                                    |       |
| HTTP Hostname 192.168.20.1                                                                                                    |       |
| HTTP URI /test.txt                                                                                                    |       |
| Intrusion Policy snort_test                                                                                                    |       |
| Access Control Policy acp-rule                                                                                                    |       |
| Access Control Rule ftd_acp                                                                                                    |       |
| Rule alert top any any ⇔ any (sid:1000001; gid:1; flor:established.to_client; content:"username"; rambytes; msg:"custom_http_sig"; classtype:unknown; rev:1; ) > Actions                                                                                                    |       |

入侵事件的詳細資訊

## 疑難排解

運行system support trace命令以確認FTD上的行為。在本示例中,HTTP流量被IPS規則阻止(gid 1, sid 1000001)。

#### <#root>

>

system support trace

```
Enable firewall-engine-debug too? [n]: y
Please specify an IP protocol: tcp
Please specify a client IP address: 192.168.10.1
Please specify a server IP address: 192.168.20.1
Please specify a server port:
192.168.20.1-80 - 192.168.10.1-50075 6 AS 1-1 CID 0 Firewall: allow rule, '
ftd_acp
', allow
192.168.20.1-80 - 192.168.10.1-50075 6 AS 1-1 CID 0
IPS Event
:
gid 1
,
sid 1000001
```

, drop

192.168.20.1-80 - 192.168.10.1-50075 6 AS 1-1 CID 0 Snort id 3, NAP id 2, IPS id 1, Verdict BLOCKFLOW 192.168.20.1-80 - 192.168.10.1-50075 6 AS 1-1 CID 0 ===>

Blocked by IPS

#### 關於此翻譯

思科已使用電腦和人工技術翻譯本文件,讓全世界的使用者能夠以自己的語言理解支援內容。請注 意,即使是最佳機器翻譯,也不如專業譯者翻譯的內容準確。Cisco Systems, Inc. 對這些翻譯的準 確度概不負責,並建議一律查看原始英文文件(提供連結)。